# 拼多多代发厂家使用发货易

### 一、登录发货易

#### 1、已在使用发货易

## 如果您之前已有拼多多店铺在使用发货易,直接在发货易中添加一 个"拼多多厂家代发"店铺即可,操作步骤如下图:

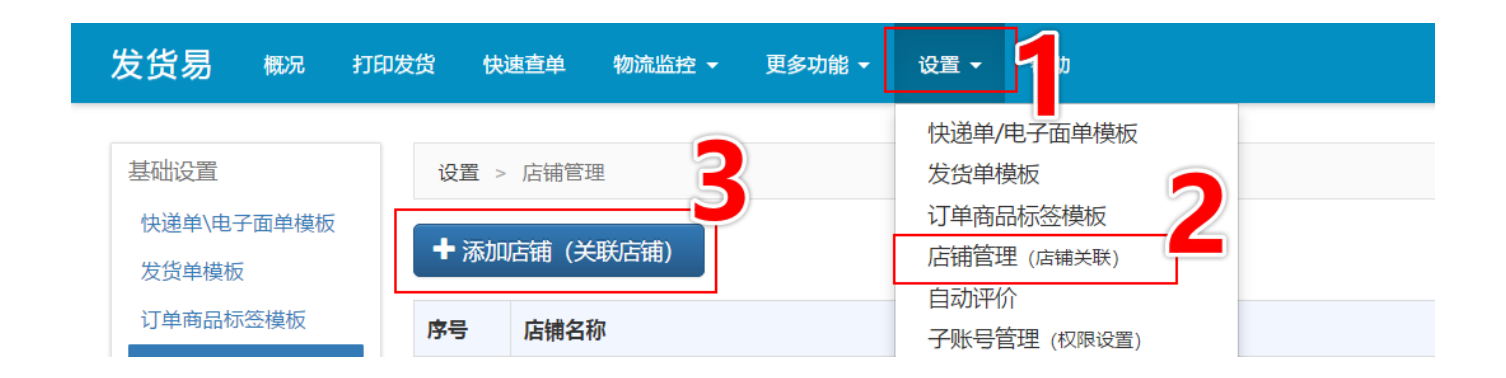

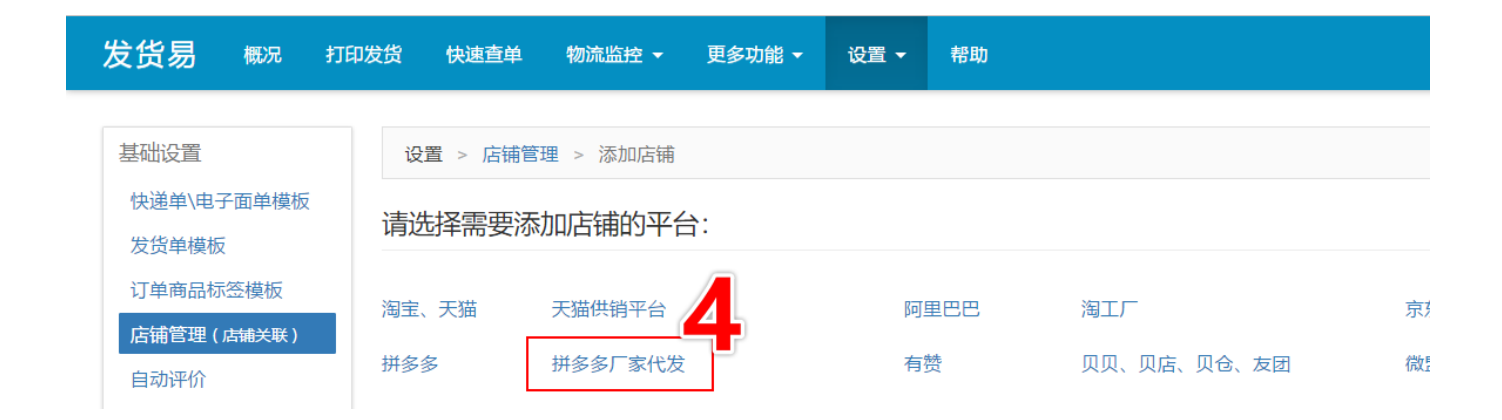

### 2、未使用过发货易

如果您的拼多多账号是第一次使用发货易,请复制链接 https://pdd1.fahuoyi.com/auth/platformLogin到浏览器上打开 然后选择拼多多平台登录即可,如下图:

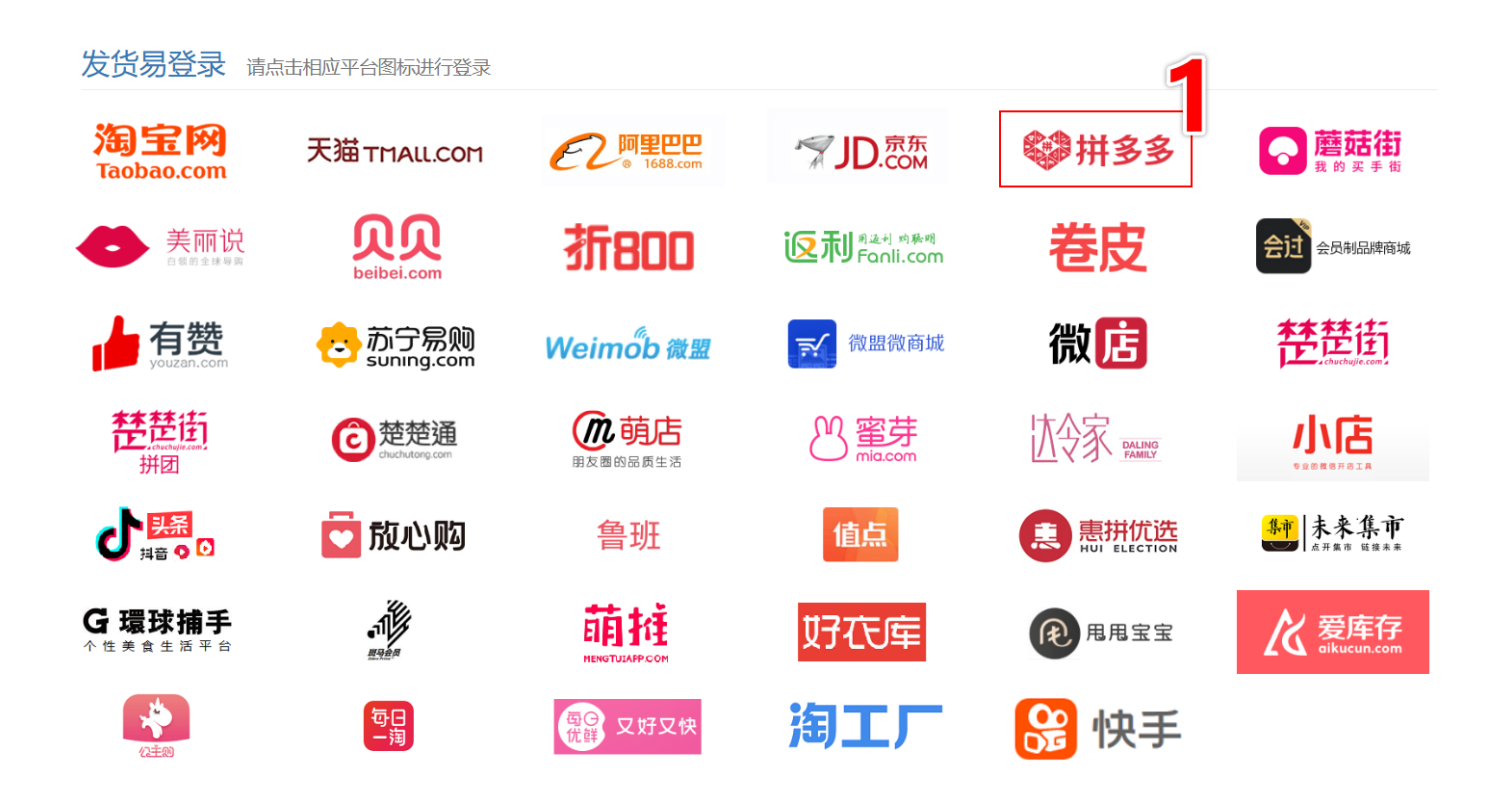

## 二、打印电子面单、回传运单号

#### 1、打印电子面单

进入发货易后,等待订单同步完成,然后就可以勾选您需要打印的订 单,然后点击"打印快递单"打印电子面单,如下图:

| 发货易 概況                 | 打印发                                                    | 货快速查单     | 物流监                 | 控▼     | 更多功能 ▼   设置 ▼   帮助            | 联系客服 续费 放                                                                         | 到桌面 🕴 8437 | 722401 <del>-</del> |  |  |  |  |
|------------------------|--------------------------------------------------------|-----------|---------------------|--------|-------------------------------|-----------------------------------------------------------------------------------|------------|---------------------|--|--|--|--|
| 选择店铺                   | 未付款 待发货 🕢 延迟发货 退款中 已发货 已成功 已取消 🛱 🛱 🖓 🖓 🖓 🖓 🖓 🖓 🖓 🖓 🖓 🖓 |           |                     |        |                               |                                                                                   |            |                     |  |  |  |  |
| 手工导入订单<br>(自由打印)       | 打印状态:                                                  |           |                     |        |                               |                                                                                   |            |                     |  |  |  |  |
| 冰峰油泼面(拼多               | 旗帜颜色: v 运单号: 收货人: 手机电话: 不能模糊搜索 商品名称: 商品属性:             |           |                     |        |                               |                                                                                   |            |                     |  |  |  |  |
| S-1(3)                 | 投索 重置 更多选项 1                                           |           |                     |        |                               |                                                                                   |            |                     |  |  |  |  |
| and a second second    | 排制                                                     | 打印流水号升序 🔻 | 显示快速                | 勤派送范围相 | 全测                            | 商品: 显示個片+简称- •                                                                    | 単信息▼□显示    | 订单详情                |  |  |  |  |
| 5                      | □ 状?                                                   | 支 买家昵称    | 买家昵称 数量 实付 商品 收货人信息 |        |                               |                                                                                   |            |                     |  |  |  |  |
|                        | 1                                                      | 真香猪肉脯     | 1                   | 0      | 青春有我快乐短裙(深灰<br>色,175/92A) × 1 | 病表快乐垣間(深灰 北京市北京市东城区 無制 修改<br>75/92A) × 1 要素・2333333333333333333333333333333333333 |            |                     |  |  |  |  |
| 20 - 10 - 10 - 10 - 10 |                                                        |           |                     |        |                               | 此买家共有 4 笔待发货订单,手工合并                                                               |            |                     |  |  |  |  |
|                        | 2                                                      | 大佬女装店     | 1                   | 0      | 大佬的女装韩版修身显瘦中长<br>款韩版雪纺 × 1    | 的女装鞋版修身显瘦中长<br>湖北省省直辖县级行政区划仙桃市 刻刻 修改<br>添加局注<br>                                  |            |                     |  |  |  |  |
|                        | 3                                                      | 大佬女装店     | 1                   | 0      | 大佬的女装韩版修身员瘦中长                 |                                                                                   |            |                     |  |  |  |  |
| й<br>)                 |                                                        |           |                     |        | 款韩版雪纺 × 1                     | 振音約 × 1<br>振音約 × 1<br>此国注<br>此実家共有 6 笔待发货 <sup>工会</sup> , 手工合并                    |            |                     |  |  |  |  |
|                        | 4                                                      | 大佬女装店     | 1                   | 0      | 大佬的女装韩版修身显瘦中长<br>款韩版雪纺 × 1    | 四川省成都市高新区 國家                                                                      |            | 详情<br>操作▼           |  |  |  |  |
|                        |                                                        |           |                     |        | 选中 1 个订单                      | ● 打印快递单 目打印发货单 🛃 人发资 🔸 其他操作 🔺                                                     |            |                     |  |  |  |  |
| ≣,                     |                                                        |           |                     |        |                               |                                                                                   | 6 5        | ⊈» ⊕ <b>125</b>     |  |  |  |  |

| 发货易概况           |                  | 流 <u>监控 → </u> 更多功能 | ▼ 设置 ▼ 帮助                               | 联系客服 续费       |                      |
|-----------------|------------------|---------------------|-----------------------------------------|---------------|----------------------|
|                 |                  | 打印快递单(              | 1个订单) × ×                               |               |                      |
| 选择店铺            | 未付款 待发货 23 延     | <u>思</u> 2          |                                         |               | 部间<br>57 平同步当前店铺订单 ▼ |
| 手丁导入订单          |                  | 快递单模板:              | 【拼多多】中通一联单-冰峰油泼面(拼多多)                   |               |                      |
| (自由打印)          | 打印状态: 🔹          | •                   | 开通该电子面单的店铺:冰峰油泼面(拼多多),快递网点:东城二部 (01048) | 递分区:          | •                    |
| 冰峰油泼面(拼多        | 旗帜颜色: 🔹          |                     | 设为默认模板 绑定打印机 添加、编辑模板 查看菜鸟电子面单余额 设置余额提醒  | 品属性:          |                      |
| 多代打)            |                  | 行前号·                |                                         |               | 搜索 重置 更多洗项           |
| test京东22222     |                  | <u>送</u> 丰う:        |                                         |               |                      |
|                 | 排序: 打印流水号升序 ▼ 显: | 市 打印机:              | Canon MP230 series Printer              | 〒圏片+简称・▼ 显示更多 | 订单信息▼□显示订单详情         |
| 京东厂直(京东厂<br>直)  | □ 状态 买家昵称 ;      | 纹星                  |                                         |               | 运单号                  |
| 压/<br>体图态码左向广   | 1 真香猪肉脯          | 发货人信息:              | 郭超宇,山东省青岛市城阳区建材市场东区5-6号,18611939010 ▼   |               | 详情                   |
| (京东)            | 2                |                     | 打印在快递单上的发货人信息                           |               | 操作▼                  |
| 运费险测试勿动         |                  |                     |                                         |               |                      |
| (京东)            | 2 大佬女装店          | 打印份数:               | 1 *                                     |               | 详情                   |
| llszpj(阿里巴巴)ll  |                  |                     | 每一个订单打印多少份快递单(电子面单会打印不同单号)              |               | 操作▼                  |
| 杭州如梦令(阿里        |                  |                     | 5                                       |               |                      |
| 巴巴)             | 3 大佬女装店          | 1                   |                                         |               | 详情                   |
| 花坊の姑娘(阿里<br>巴巴) |                  |                     | 対印を対応                                   |               | 操作▼                  |
| 梅花花艺1688(阿      | 4 大佬女装店          | 0 大佬的3              | Q装韩版修身显瘦中长 四川省成都市高新区 复制 修改              |               | 详情                   |
| 里巴巴)            |                  | 款韩版重                | 雪紡 × 1 添加裕注                             |               | 操作▼                  |
| 泥的物语硅藻垫         |                  |                     | 选中1个订单 💄打印快递单 🗐 打印发货单 🛛 🖌 发货 🔺 其他操作 🔺   |               |                      |

### 2、回传运单号

打印完成之后有电子面单号,点击"回传运单号"即可将运单号回传给代发商家 了,如下图:

| 发货易概况                            | 打印发货 快速                                                                                                  | 速查单 物》 | 塩控 -   | 更多功能 🔹 设置 🚽 帮助 |                        |     | 联系客服     | 续费  | 放到桌面    | #8437224 | 401 <del>-</del> |  |  |  |
|----------------------------------|----------------------------------------------------------------------------------------------------|--------|--------|----------------|------------------------|-----|----------|-----|---------|----------|------------------|--|--|--|
| 选择店铺                             | 未付款 待发货 🚱 延迟发货 退款中 已发货 已成功 已取消  🕺 式 🖓 🖓 🖓 🕺                                                              |        |        |                |                        |     |          |     |         |          |                  |  |  |  |
| 手工导入订单<br>(自由打印)                 | 打印状态:                                                                                                    |        | T      |                |                        |     |          |     |         |          |                  |  |  |  |
| 、峰油泼面(拼多<br>多代打)                 |                                                                                                    |        |        |                |                        |     |          |     |         |          |                  |  |  |  |
| 1000                             |                                                                                                    |        |        |                |                        |     |          |     |         |          |                  |  |  |  |
| and a first start of the         | 排序: 打印流水号                                                                                                |        | 快递派送范围 | 金測             | Aller Jahr I. John Han | 商品: | 示图片+简称-▼ | 显示更 | 多订单信息 ▼ | □显示订单    | 详情               |  |  |  |
|                                  | □ 状态 3                                                                                                   | 买家昵称   | 量 实付   | 商品             | 收货人信息                  |     |          |     |         |          |                  |  |  |  |
| Saaraalay<br>Alife<br>Alifeatari | 1 区 大佬女装店 1 0 大佬的女装鞋版修身显瘦中长<br>款鞋版當訪 × 1 浙江省杭州市滨江区 短利 修改<br><b>突架: 商家后台添加码注</b><br>此页家共有 20 笔符发货订单, 手工合并 |        |        |                |                        |     |          |     |         |          |                  |  |  |  |
| 1000                             | 上一页 1 /共1页 下一页 每页显示: 10 •                                                                                |        |        |                |                        |     |          |     |         |          |                  |  |  |  |
| And the second second            |                                                                                                    |        |        |                |                        |     |          |     |         |          |                  |  |  |  |
| t de setter                      |                                                                                                    |        |        |                |                        |     |          |     |         |          |                  |  |  |  |
| 23                               |                                                                                                    |        |        |                |                        |     |          |     |         |          |                  |  |  |  |
| 泥的物语硅藻垫<br>(阿里巴巴)                |                                                                                                    |        |        |                |                        |     |          |     |         |          |                  |  |  |  |

三、实用功能

## 1、快速过滤同一代发商家的订单

| 发货易 概況                                 | 打印发货   | 快速查单         | 物流监   | 控•     | 更多功能 → 设置                | ፤▼ 帮助    |                                          |                   |        |        |     | 联系客服      | 续费            | 放到桌面         | <b>84372</b> | 2401 <del>-</del> |
|----------------------------------------|--------|--------------|-------|--------|--------------------------|----------|------------------------------------------|-------------------|--------|--------|-----|-----------|---------------|--------------|--------------|-------------------|
| 选择店铺                                   | 未付款    | 待发货 28       | 延迟发   | 货 退薪   | 冲 已发货 i                  | 已成功 已    | 取消                                       | 可以搜               | 家某个代   | 发商家的所有 | 订单  |           | 最后同<br>5-19 1 | 步时间<br>17:43 | し步当前店舗は      | Jé 🔹              |
| 手上导入订里<br>(自由打印)                       | 打印状态   | 5:           | • • • | 勿流信息:  | •                        | 快捷选单:    | Ŧ                                        | 买家昵称:             | 真香猪肉脯  | 订单编号:  |     | 快递分区:     |               | Ŧ            |              |                   |
| 水峰油泼面(拼多                               | 旗帜颜色   | e:           | ٣     | 运单号:   |                          | 收货人:     |                                          | 手机电话:             | 不能模糊搜索 | 商品名称:  |     | 商品属性:     |               |              |              |                   |
| 2                                      | 可按照    | <b>熙代发商家</b> | 排序    | 订单     |                          |          |                                          |                   |        |        |     |           |               | 搜索           | 重置更多         | 选项↓               |
| v.                                     | 排序: [4 | は发商家 ▼       | 显示快速  | 創派送范围相 | 全测                       |          |                                          |                   |        |        | 商品: | 显示图片+简称-▼ | 显示更           | [多订单信息 ▼     | □显示订         | 单详情               |
|                                        | □ 状态   | 买家昵称         | 数量    | 实付     | 商品                       |          | 收货人信息                                    |                   |        |        |     |           |               | 运单号          |              |                   |
| 1000                                   | 1      | 真香猪肉脯        | 1     | 0      | 青春有我快乐短裙<br>色,175/92A) × | (深灰<br>1 | 浙江省杭州市萧山<br>添加备注<br>此亚家共有 8 第2           | 区 复制 修改<br>(安保)订单 | ETA#   |        |     |           |               |              |              | 详情<br>操作▼         |
| annan an Aonaichte<br>Mar an Aonaichte | 2      | 真香猪肉脯        | ĝ 1   | 0      | 青春有我快乐短裙<br>色,175/92A) × | (深灰<br>1 | 浙江省杭州市滨江添加备注                             |                   | ETA#   |        |     |           |               |              |              | 详情<br>操作▼         |
|                                        | 3      | 真舌猪肉脯        | 1     | 0      | 青春有我快乐短裙<br>色,175/92A) × | (深灰<br>1 | 北京市北京市东城<br><b>买家: 233333333</b><br>添加条注 | 7及页订半,            | 3      |        |     |           |               |              |              | 详情<br>操作▼         |
|                                        |        |              |       |        |                          |          | 此买家共有8笔很                                 | 影发货订单,            | 戶工合并   |        |     |           |               |              |              |                   |
| 128 mar                                | 4      | 真舌猪肉脯        | 1     | 0      | 青春有我快乐短裙<br>色,175/92A) × | (深灰<br>1 | 上海市上海市长宁<br>添加备注                         | ☑ 复制 修改           |        |        |     |           |               |              |              | 详情<br>操作▼         |